## Log into Cyberbanking. Select User Maintenance > Data Access Profile (DP).

| ● BEA東亞銀行 SING                 | NPORE CORPORATE<br>RBANKING | B xxxxx [→ |
|--------------------------------|-----------------------------|------------|
| 💩 User Maintenance             | 庭 My Details                |            |
| USER MAINTENANCE               | ADMINISTRATION              |            |
| User List                      | Limit Setting               |            |
| Request Account (Creator only) | Authorisation Matrix        |            |
| Function Access Profile (FP)   |                             |            |
| Data Access Profile (DP)       |                             |            |

#### Click **New DP**. ➡ BEA東亞銀行 ADC [> SINGAPORE CORPORATE CYBERBANKING 🔏 User Maintenance 🖄 My Details Data Access Profile (DP) + New DP Last updated 26 Oct 2022 09:46:30 SGT **DP List** Submit for Approval **Approval Status** DP ID **DP Description** Action DAP--XXXXXXXXX AUTO-CONVERTED DAP . DAP--XXXXXXXXX AUTO-CONVERTED DAP . DAP--XXXXXXXXX AUTO-CONVERTED DAP DAP--XXXXXXXXX AUTO-CONVERTED DAP XXXXXXXX XXXXXXXX

# (a) Input the **DP Identity (ID)**.(b) Input the **DP Description**.

| BEA東亞銀行                         | SINGAPORE CORPORATE<br>CYBERBANKING | B xxxxx [→   |             |
|---------------------------------|-------------------------------------|--------------|-------------|
| 💩 User Maintenance              | 환 My Details                        |              |             |
| lease enter the DP details belo | w                                   |              |             |
| 1 Input                         | :                                   | 2 Confirm    | 3 Complete  |
| DP ID                           | (a) Text here                       |              |             |
| DP Description                  | (b) Text here                       |              |             |
| Access Category                 | Customise                           | ~            |             |
| Account Number                  | Account Type                        | Account Name | Access Type |
| XXXXXXXXX                       | Current Account                     | XXXXXXXXXXX  | No access 🗸 |
| XXXXXXXXX                       | Current Account                     | XXXXXXXX     | No access V |
| XXXXXXXXX                       | Current Account                     | XXXXXXXXX    | No access 🗸 |

## Select the **Access Type**.

| 1 Inpu          | lt              | 2 Confirm    | n | 3         | Complete            |
|-----------------|-----------------|--------------|---|-----------|---------------------|
| DP ID           | Text here       |              |   |           |                     |
| DP Description  | Text here       |              |   |           |                     |
| Access Category | Customise       |              | ~ |           |                     |
| Account Number  | Account Type    | Account Name |   | Acce      | ss Type             |
| XXXXXXXX        | Current Account | XXXXXXXX     |   | No access | ~                   |
| XXXXXXXXX       | Current Account | XXXXXXXX     |   | No access | ~                   |
| XXXXXXXX        | Current Account | XXXXXXXXX    |   | No access | ~                   |
| <b>K</b> Back   |                 |              | S | ave       | Submit for Approval |
|                 |                 |              |   |           |                     |

### Click **Submit for Approval**, then click **Confirm**. Notify the approver to verify.

| 1 Input         |                 | 2 Confirm    | 3 Complete               |
|-----------------|-----------------|--------------|--------------------------|
| DP ID           | Text here       |              |                          |
| DP Description  | Text here       |              |                          |
| Access Category | Customise       |              | ~                        |
| Account Number  | Account Type    | Account Name | Access Type              |
| XXXXXXXX        | Current Account | XXXXXXXX     | No access 🗸 🗸            |
| XXXXXXXXX       | Current Account | XXXXXXXX     | No access V              |
| XXXXXXXX        | Current Account | XXXXXXXX     | No access 🗸 🗸            |
| <b>〈</b> Back   |                 |              | Save Submit for Approval |